## How to View Advisee Shopping Cart in MyGeorgeFox

- 1. Log into MyGeorgeFox (<u>my.georgefox.edu</u>) using your GFU username and password.
- 2. Change top dropdown menu to FACULTY/ADVISOR HOMEPAGE.

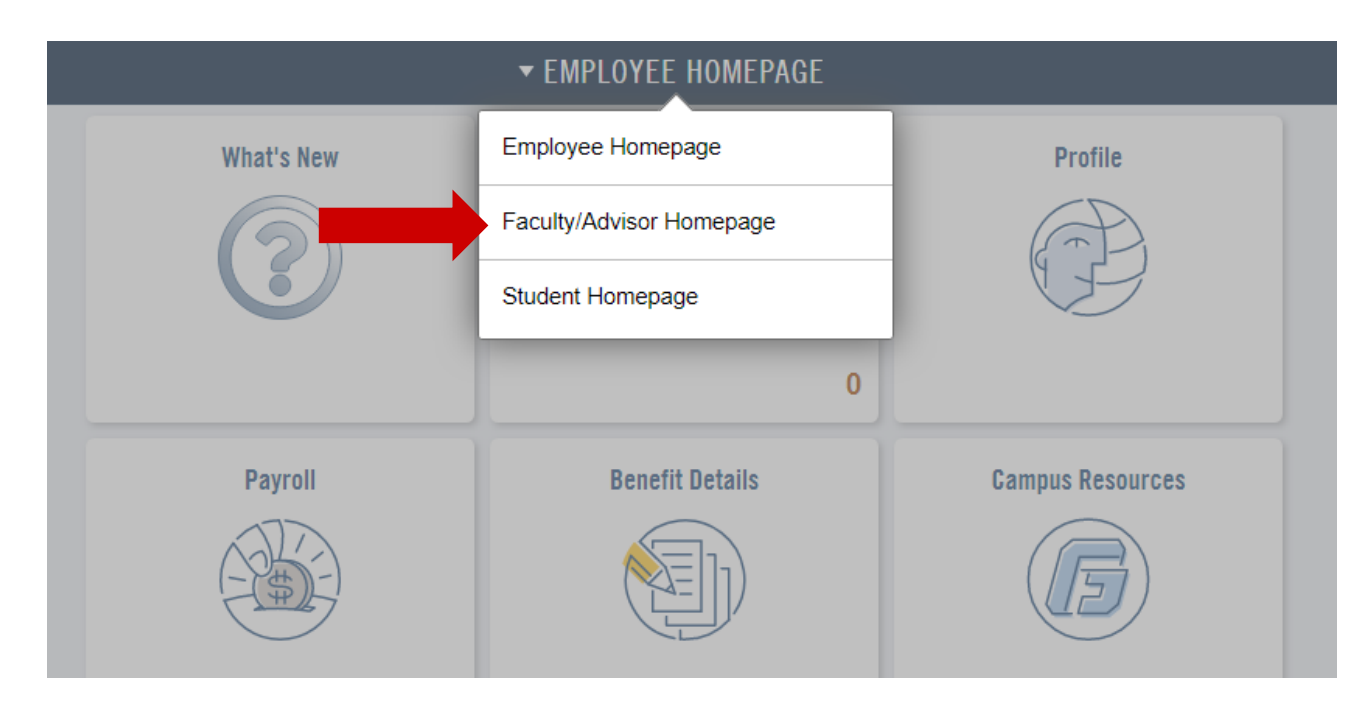

3. Select the ADVISOR tile.

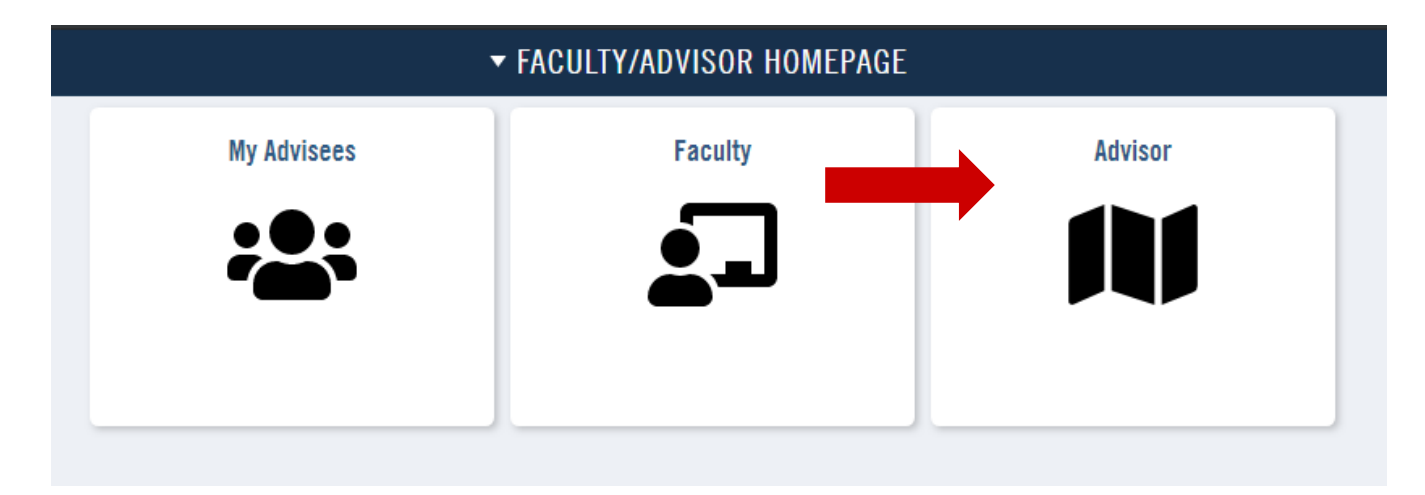

1. Click MY ADVISEES under ADVISOR CENTER in the left navigation.

| C Faculty/Advisor H | Faculty/Advisor Homepage |  |  |
|---------------------|--------------------------|--|--|
| I Advisor Center    | ^                        |  |  |
| My Advisees         |                          |  |  |
| Advisee Student     | Center                   |  |  |
| Advisee General     | Info                     |  |  |
| Advisee Transfer    | Credit                   |  |  |
| Advisee Academ      | ics                      |  |  |

2. Click VIEW STUDENT DETIALS next to the appropriate student in your advisee list.

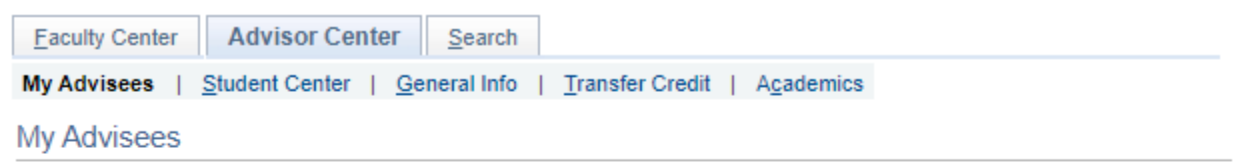

Select display option

Link to Photos

Include photos in list

| Personalize   Find   🗇   🌉 |        |       |      |    |                      |
|----------------------------|--------|-------|------|----|----------------------|
|                            | Notify | Photo | Name | ID | View Student Details |
| 1                          |        | ଛିବ୍  |      |    | View Student Details |

3. Click SHOPPING CART.

| Academics                                        |     |
|--------------------------------------------------|-----|
| My Class Schedule<br>Shopping Cart<br>My Planner | ]   |
| other academic                                   | • 📎 |

4. Select the term and click CONTINUE to view the shopping cart.